If you press S, go to Step 7

If you press N, go to Step 8.

# ADDING A STANDARD DRIVE TO THE SYSTEM SET-UP

Follow the procedure below to add a standard drive to the system set-up. A standard drive is defined as any drive that is listed in the system BIOS table.

Press the enter key. The screen will display DRIVE 1 parameters as follows:

### Select Drive Type for DRIVE 1 ... **Type: 1 (STANDARD TYPE)** CYL: 306 HEAD: 4 PRECOMP: 128 CTRL:00H L-ZONE: 305 SECTOR/TRK: 26

 Press the up and down arrows on your key board to scroll through the various standard drive parameters. As you scroll, the parameters on the screen will change to reflect different drive types. Select the correct parameters for your disk drive. Press the enter key. The screen will display the following messages:

### Are these all correct? (Y/N)

• Type Y to indicate that these changes are correct. Press the enter key. The screen will display:

Do you want to make these changes permanent? ■ Type Y. The system will update the system set-up and display the following message:

### Hit any key to reboot the system.

Hit any key. Your system set-up is now updated and you will be required to run the DEBUG program again to perform a low-level format of the hard disk. Proceed to Step 9 for low-level formatting instructions.

# ADDING A NON-STANDARD **DRIVE TO THE** SYSTEM SET-UP

An RLL drive is defined as non-standard if it meets one or more of the following criteria:

A) A drive that is not included in the system BIOS table B) An operating system that requires 17-sector mapping such as Novell 2.0.A.

C) A drive that requires non-standard sectors per track such as the SEAGATE ST-250R.

D) Formatting with one spare sector per track (25+1 or 30+1). (Sector sparing is useful for maintaining formatted capacity in RLL drives with media defects ranging from 100 - 600 depending on the size of the drive.)

A drive with more than 1024 cylinders. The DTC7287 will allow the system to access the full capacity of the drive beyond 1024 cylinders without conflicting with the BIOS or residing software that has a 1024cylinder limitation.

Follow the procedure below to update system set-up with a non-standard drive:

 The screen will display a series of questions to define your non-standard drive. By pressing enter, you automatically call up the default for each specification. The first question that will be displayed is:

### Number of cylinders (default = 615, maximum = 2048)

 Type in the number of cylinders on your disk. If you do not know the number of cylinders, consult your drive specifications. Press the enter key. The screen will display:

### Number of heads (default = 4, maximum = 16)

Type in the number of heads on your disk. If you do not know the number of heads, consult your drive specifications. Press the enter key. The screen will display: Write Precompensation cylinder (default = none,

# max = last cyl.)

 Type in the cylinder where the Write Precompensation should start. If you do not know where the Write Precompensation cylinder should start, consult your drive specifications or press enter for the default. Press the enter key if you have not already done so.

### The screen will display:

Landing zone cylinder (default = last cyl., max = 2048) Type in the cylinder where the landing zone cylinders start on your disk. If you do not know where the landing zone cylinders start, consult your drive specifications or press enter for the default. Press the enter key if you have not already done so. The screen will display:

### Drive physical sectors/track (default = 26)

Type in the number of physical sectors. If you do not know the number of physical sectors, consult your drive specifications. Press the enter key. The screen will display the number of physical sectors on your drive:

### Spare Sector (0 = 26 no spare, 1 = 25 sec/trk 1 spare)

■ If you are using the ST-250R, the drive can be formatted with 31 sectors per track by entering "0", or 30 plus 1 spare sectors per track by entering "1". Type "0" or "1". The screen will display:

# Do you want mapping mode? (Y/N)

 If you type in N, then the screen will prompt you to confirm your selection. Type Y if you need 17-, 32-, or 60sector mapping. The screen will display:

Enter 1 = to emulate a 17-sector/track format such as Novell 2.0.A

### Enter 2 = if drive has >1024 cylinders and a formatted capacity of <=250Mb

Enter 3 = if drive has >1024 cylinders and a formatted capacity of >250Mb

• Type 1, 2, or 3. After you have selected the mapping mode, the screen will display:

# Are these all correct?

■ Type Y. The screen will display:

Do you want to make these changes permanent?

• Type Y to make the changes permanent. The system will update the system set-up with the new non-standard drive parameters. The screen will display:

### A system reboot is required to run DEBUG again. Hit any key to reboot.

• Your system set-up is now updated. You will be re-quired to run the DEBUG program again to perform a low-level format on the hard disk. Proceed to Step 9 for low-level formatting instructions.

# LOW-LEVEL FORMATTING THE DRIVE

You will be using the DTC on-board utility to perform a low-level format, to debug, do a surface verification, and to update the defect map of the hard drive. The following steps are required to perform a low-level format on your drive:

 Load the DEBUG file using the same procedures as in Step 6. You will see the parameters for your drive(s) displayed. The system will ask you if you want to change drive types.

• Type N. The drive has already been added to the system set-up in Steps 6, 7, and 8 and does not require further modification. The screen will display:

# Select a drive number to FORMAT or VERIFY. (1st drive = 1, 2nd drive = 2 or "Q" for quit)

• Type 1 to format Drive 1. The screen will display the parameters for Drive 1. It will then prompt:

### Do you want to low-level format this drive? (Y/N) Type Y to format the drive.

**Note:** If you enter "Y" to verify the disk, a low-level surface verification will be performed and all defects discovered will be displayed, but not automatically mapped out of the drive. Press the enter key. The screen will display:

### All the data in Drive 1 will be erased. Are you sure? (Y/N)

• Type N. Press the enter key. The screen will display: Do you want to enter a defect list?

 Type Y to enter the manufacturer's RLL drive defect list. Enter "N" if the drive has no defects or if you do not want to enter the defect list written on the drive. The screen will display the number of defects entered. Following the entry of defects, the screen will display: Are all these correct? (Y/N)

 Type Y to confirm the defect entry. Press the enter key. The screen will display:

### Enter interleave factor (maximum = 9, default = 1)

• Type 1. An interleave factor of 1 allows for optimum system performance. Press the enter key. The screen will display:

### All the data in the drive will be erased. Are you sure?

• Type Y. The system will now low-level format the drive. When the format is completed, a verify pass is performed automatically. When the verify is complete, the screen will display:

### Format complete, verification complete.

- Total number of tracks assigned as bad\_
- Exit the program as indicated. The screen will display: (A>) prompt

 Repeat to perform a low-level format on a second drive.

# **PARTITIONING AND DOS** FORMATTING THE DISKS

Once you have completed the low-level format, you will need to partition and perform a high-level format on the disk

drive for your operating system. Under the DOS environment, use the FDISK and FORMAT commands to partition and format the drives. The number and size of the partitions you create will depend on your DOS or partitioning software program. See Table 3 for partitioning information on several commonly used programs. Consult your system or partitioning utility manual to complete the disk drive preparation.

### Table 3. Number and Size of Partitions

| Program                                       | Number of<br>Partitions | Maximum<br>Partition Size |
|-----------------------------------------------|-------------------------|---------------------------|
| DOS 3.2 or earlier                            | One                     | 32                        |
| DOS 3.3                                       | Multiple                | 32                        |
| DOS 4.0 or later                              | Multiple                | 32 or greater             |
| Speedstor,<br>Disk Manager,<br>VFeature, etc. | Multiple                | 32 or greater             |

### Partitioning the Hard Disk Using the **FDISK Command**

 Insert the DOS system disk into Drive A and boot-up the computer. The screen will display the DOS prompt (A>).

• At the prompt, type FDISK and press the Enter key. The screen will display the FDISK menu.

 Follow the menu instructions or refer to your DOS system manual to complete the partitioning operation. You may have to run FDISK more than once to create multiple partitions.

### Formatting the Hard Disk Using the FORMAT Command

 Insert the DOS system disk into Drive A and boot-up the computer. The screen will display the DOS prompt (A>).

• At the prompt, type FORMAT C:/S and press the Enter key. The screen will display a message asking if you want to FORMAT your disk.

■ Type Yes. The /S option of the FORMAT command will copy system files onto your hard disk so that you can boot-up the system directly from the hard disk. Consult your DOS system manual if you are formatting more than one drive or if you need additional FORMAT command options.

# **REASSEMBLE YOUR** COMPUTER

Refer to your computer manual for the proper procedure. If a drive does not operate correctly, check the cable and power connections to the drive. If a problem exists, contact Data Technology at (408) 262-7700.

This equipment generates and uses radio frequency energy and if not installed and used properly, that is, in strict accordance with the manufacturer's instructions, may cause interference to radio and television re-ception. It has been type tested and found to comply with the limits for a

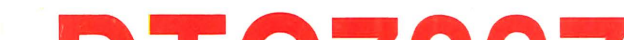

Class B computing device in accordance with the specifications in subpart J of Part 15 of FCC Rules, which are designed to provide reasonable protection against such interference in a residential installation. However, there is no guarantee that interference will not occur in a particular installation. If this equipment does cause interference to radio or television reception. which can be determined by turning the equipment off and on, the user is encouraged to try to correct the interference by one or more of the following measures:

- Reorient the receiving antenna.
- Relocate the computer with respect to the receiver.
- Move the computer away from the receiver.

Plug the computer into a different outlet so that the computer and

receiver are on different branch circuits.
If necessary, the user should consult the dealer or an experienced radio/television technician for additional suggestions. The user may find the following booklet prepared by the Federal Communications Commission helpful: "How to Identify and Resolve Radio - TV Interference Problems" This booklet is available from: I his booklet is available from: U.S. Government Printing Office Washington, D.C. 20402 Stock No. 004-000-00345-4 **NOTE:** When interfacing with an external device, a shielded cable must be used to comply with FCC regulations.

### Limited Hardware Warranty

Data Technology warrants the DTC7287 against defects in materials and workmanship for a period of one (1) year from the date of original retail purchase. Data Technology will, at its option, repair, replace, or refund the purchase price of the defective product if returned, with a copy of the bill of sale, shipping prepaid, during the warranty period. Data Technology will not be liable for special, incidental, or consequential damages arising with of the use of this medute and in no event chall the liability of Data Will not be hable for special, incidental, or consequential damages arising out of the use of this product and in no event shall the liability of Data Technology exceed the actual amount paid by purchaser for this product. This Installation Guide and the product described in it are copyrighted by Data Technology with all rights reserved. Under the copyright laws, this Installation Guide may not be copied, in whole or in part, without the express written consent of Data Technology. Under the law, copying includes translating into another language IBM, PC/AT, PC/XT, and PS/2 are registered trademarks of International Business Machines Corporation. ©1989 DATA TECHNOLOGY. ALL RIGHTS RESERVED. A Division of Qume Corporation 500 Yosemite Drive Milpitas, California 95035 (408) 262-7700 Fax (408) 942-4052 TWX 910-338-0232

### DATA TECHNOLOGY

Offering mass storage management solutions for IBM PC compatibles:

7000 Series High Performance MFM/RLL Controllers

6000 Series High Performance ESDI Controllers

5000 Series Standard MFM/RLL Controllers

### 3000 Series

SCSI Host Adapters

Contact your local dealer for more information:

# HARD AND FLOPPY **DISK CONTROLLER INSTALLATION GUIDE**

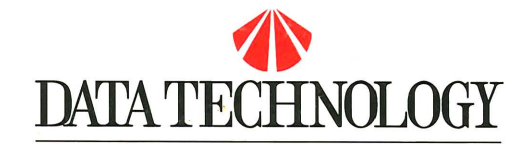

Printed in Taiwan

11/89 09-00423D-1

A DIVISION OF QUME CORPORATION

# INSTALLING THE DTC7287

This guide provides complete instructions for installing the DTC7287 Hard and Floppy Disk Controller Board in an IBM PC/AT compatible computer. Included in this guide are step-by-step procedures for setting the jumpers, connecting the ribbon cables, and formatting and partitioning the hard disk drives. Steps 1 through 5 detail the hardware installation procedures. Steps 6 through 10 describe how to use the DTC Hard Disk Format Utility to update the system set-up parameters for standard and non-standard drives, and to perform a low-level format on the drive. Instructions are also provided for partitioning and formatting the disks using DOS commands.

### Features

The DTC7287 is a Run Length Limited (RLL) hard and floppy disk controller. The DTC7287 can control a maximum of two 5.25" or 3.5" RLL hard drives or up to two 5.25" or 3.5" floppy drives. These drives can be in any combination. The DTC7287 includes the following features:

- 1:1 interleaving
- 17-, 32-, 60-sector mapping
- 2,7 RLL encoding

 No added wait states to the computer's request to transfer a byte or a word

 On-board BIOS supporting sector sparing, entry of media defects, variable sector-track and formatting RLL drives with more than 1024 cylinders.

### **System Requirements**

The DTC7287 requires a standard IBM PC/AT, (or compatible), ribbon cables and DOS formatting utilities. Hardware: IBM PC/AT or bus-compatible computer:

- One 20-pin flat ribbon data cable for the hard disk drive
- One 34-pin twisted or flat ribbon cable for the hard disk drive(s)
- One 34-pin twisted daisy-chained ribbon cable for the floppy disk drive(s)
- Two 20-pin flat ribbon data cables are
- required if two hard disks are being connected

Software:

OS/2, orDOS 2.1 or later, with these 3 files: DEBUG, FDISK, and FORMAT

# **CONFIGURE THE JUMPERS**

The DTC7287 can be configured to your specific system environment via the seven jumpers listed below. Set the jumpers according to your system requirements prior to

installing the board in the computer. Please refer to Figure 1 for jumper locations. For a quick summary of the jumper settings, refer to Table 1.

Table 1. DTC7287 Jumper Connections Summary

| Jumper  | Jumper Function                           | Default                 | Installed Y/N |
|---------|-------------------------------------------|-------------------------|---------------|
| W1      | W1 Jumper is                              | not on the DTC728       | 7             |
| W2 & W3 | Port Address<br>Jumpers                   | Primary Port            | NO            |
| W4      | Floppy Data Rate<br>Jumper                | 250kHz                  | YES           |
| W5      | Firmware/Hardware<br>Drive Select Jumpers | Hardware<br>Select Mode | YES           |
| W6      | Auto-Deselect<br>Jumper                   | Auto-Deselect On        | YES           |
| W7      | Floppy<br>Precompensation<br>Jumper       | Data-Rate-<br>Dependent | NO            |
| W8      | Reserved Jumper                           | Must be Installed       | YES           |
| W9      | BIOS PROM<br>Address Jumper               | C800:0000               | NO            |
| W10     | BIOS PROM<br>Enable Jumper                | BIOS PROM<br>Enabled    | YES           |

### W2 & W3 - Port Address Jumpers

The primary port addresses for the DTC7287 are  $1F0\dot{H}$  to  $1F\dot{7}\dot{H}$  and 3F2H to 3F7H and are specified as the defaults. However, if this setting results in a system conflict, the secondary addresses, 170H to 177H and 372H to 377H, can be selected.

Installed: Secondary port address Not Installed: Primary port address

floppy drive when this jumper is not installed. Most floppy driv ation.

| lves require data-r | cate-dependent | precompens |
|---------------------|----------------|------------|
| Installed:          | Fixed at 125ns | 6          |
| Not Installed:      | Data-Rate-De   | pendent:   |
|                     | Data Rate      | Precomp    |
|                     | 500kHz         | 125ns      |
|                     | 300kHz         | 208ns      |
|                     | 250kHz         | 250ns      |
|                     |                |            |

### W8 - Reserved Jumper

Jumper W8 is for internal use only and must be installed (closed) for proper operation of the controller.

### W9 - BIOS PROM Address Jumper

When enabled, the BIOS resides in 16K of memory space. The first 14K is for the BIOS and the last 2K for RAM. Jumper W9 allows the user to relocate the 16K block in memory. If W9 is not installed, the address starts from C800:0000 (default value). If W9 is installed, the address starts at D800:0000.

Installed: D800:0000 to DC00:3FFF C800:0000 to CC00:3FFF Not Installed:

### W10 - BIOS PROM Enable Jumper

The BIOS PROM Enable Jumper controls the DTC7287's on-board BIOS PROM. If enabled (default), the BIOS firmware will be accessed when the system boots-up.

Enable the on-board BIOS PROM Installed: Not Installed: Disable the on-board BIOS PROM

### DISASSEMBLE YOUR COMPUTER

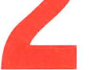

 Turn off the power to your computer and all devices connected to it.

 Remove the cover from your computer. Refer to your computer manual for the proper procedure.

### **INSTALL THE DTC7287**

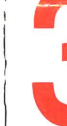

 Remove one of the metal brackets from any 16-bit, full-height, empty expansion slot in the rear of the chassis.

 Slide the connector of the DTC7287 controller board into the expansion slot on the mother-

board and screw the mounting bracket to the chassis. Install the 4-pin drive light connector from the front panel of the system to the J5 connector. Refer to Figure 1 for the J5 location.

 Connect both the 20- and the 34-pin ribbon cables to the disk drive edge connectors.

 Be sure that the terminating resistor is installed on the disk drive.

- Set the disk Drive Select switches for Drive Select 1
- when using a flat 34-pin ribbon cable.

Set the Drive Select switches for Drive Select 2 when using the end connector of a 34-pin hard disk twisted ribbon cable.

### **Connecting Two Hard Drives**

Connect the 34-pin header connector of the daisychained ribbon cable to the J2 connector on the controller board.

 Connect the 20-pin header connectors of the ribbon cables to the J3 connector on the controller for Drive 1 and to the J4 connector for Drive 2.

Connect the edge connectors of the two 20-pin ribbon cables and the 34-pin daisy-chained ribbon cable to the edge connectors of both disk drives.

Be sure that the last physical drive on the daisychained ribbon cable has the terminating resistor installed.

If you use a 34-pin flat daisy-chained ribbon cable, set Drive 1 to Drive Select 1 and set Drive 2 to Drive Select 2.

 If you use a 34-pin twisted daisy-chained ribbon cable, set both Drives 1 and 2 to Drive Select 2. Refer to Table 2 for a summary of these steps.

Drive Select Settings: All instructions regarding the drive selections assume that the Drive Selects are numbered 1-4. Please refer to your drive specifications for the proper drive termination and selection.

### Table 2. Drive Select Settings (for Two Drives)

| Cable Type                 | Drive | <b>Drive Select Setting</b> |
|----------------------------|-------|-----------------------------|
| Flat 34-pin daisy-chained  | 1     | 1                           |
| ribbon cable               | 2     | 2                           |
| Twisted 34-pin             | 1     | 2                           |
| daisy-chained ribbon cable | 2     | 2                           |
|                            |       |                             |

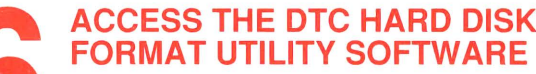

Once the controller and disk drives are installed, the system set-up must be updated with the RLL drive parameters. The DTC Hard Disk Format Utility Software allows you to select a drive type (standard or non-standard), to enter the

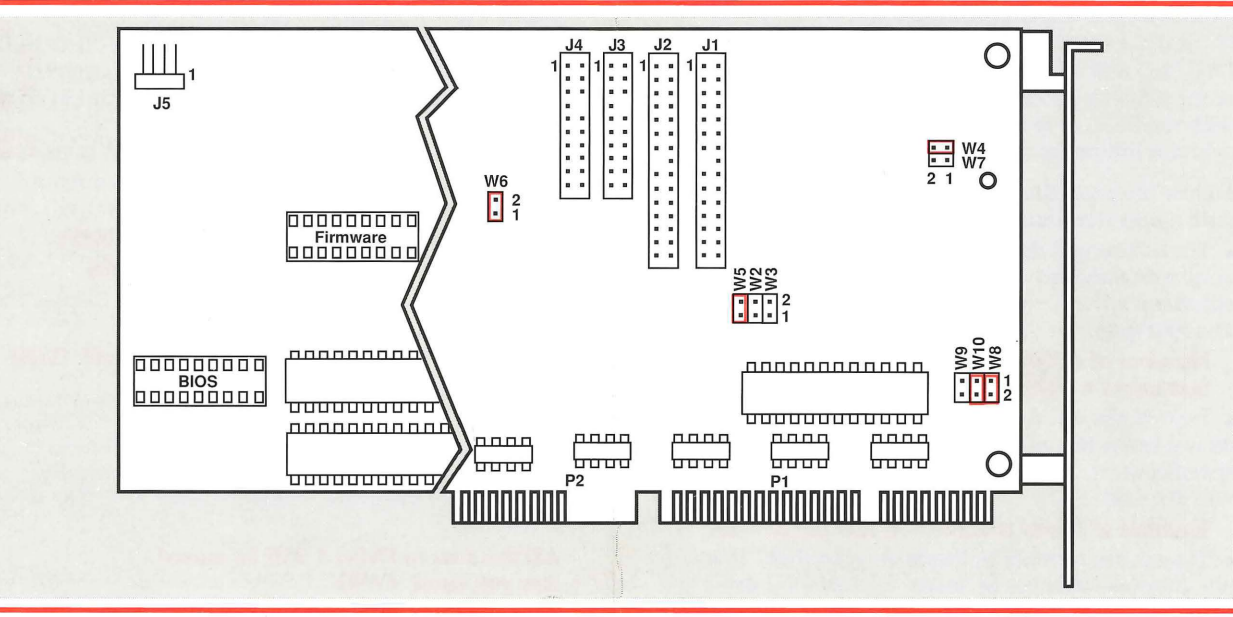

Figure 1. DTC7287 Switch and Jumper Locations

# **CONNECT THE FLOPPY DRIVES**

The DTC7287 controller has four cable connectors: J1, J2, J3, and J4. The connector locations and Pin 1 orientation for these connectors are shown in Figure 1. The colored edges of the ribbon cables must always be aligned with Pin 1

of both the controller board(s) and the disk drive(s).

### **Connecting One Floppy Drive**

Connect the 34-pin header connector of the twisted ibbon cable to the I1 connector on the controller board drive's parameters on the system set-up, perform a lowlevel format, to verify and to update the drive's defect map. To update the system set-up, you will first need to specify a BIOS address. Install DOS and boot the DOS disk for your computer system from the floppy drive. Proceed as follows:

- Type DEBUG at the A> prompt to load the DEBUG utility. Press the enter key. The screen will display: - (A hyphen)
- Type G=C800:5, which is the default BIOS address. If

### W4 - Floppy Data Rate Jumper

The W4 jumper is used to control the power-up data transfer rate for the floppy drives. The DTC7287 uses the low-density 250kHz rate as a default because it provides a power-up pathway for both high- and low-density disks.

| Installed:     | 250kHz |
|----------------|--------|
| Not Installed: | 500kHz |

### W5 - Firmware/Hardware **Drive Select Jumper**

The W5 jumper is used for selecting the hardware and firmware select modes. In the hardware select mode (default), the drive number is passed directly to the hard drive. Systems that require the Drive Select Signal to be delayed should use the Firmware Select Mode for selecting the hard drive.

| Installed:     | Hardware Select Jumper |
|----------------|------------------------|
| Not installed: | Firmware Select Jumper |

# W6 - Auto-Deselect Jumper

The W6 jumper is used to control the hard disk drive selection. If the jumper is installed (default), the drive can only be selected when the command is issued or pending. Removal of this jumper causes the drive to be selected from the first selection of that drive until another drive is selected.

| Installed:     | LED auto-deselect on  |
|----------------|-----------------------|
| Not Installed: | LED auto-deselect off |

# W7 - Floppy Precompensation Jumper

The W7 jumper is used to specify the amount of precompensation to be used for the floppy drives. The precompensation is scaled to the data rate of the

- Connect the other end of the 34-pin twisted ribbon cable to the drive's edge connector.
- Check to see that the terminating resistor is installed on the floppy disk drive.
- Set the Drive Select switches for Drive Select 2.

# **Connecting Two Floppy Drives**

Connect the 34-pin twisted ribbon cable to the J1 connector of the controller board.

Connect the other end of the 34-pin twisted ribbon cable to the disk drive.

• Be sure that the terminating resistor is installed on the last physical floppy disk drive on the daisy-chained cable. Drive A will be the drive at the end of the cable, if the twist is the last connector.

Set both drives to Drive Select 2.

NOTE: All instructions regarding the drive selections assume that the Drive Selects are numbered 1-4. Please refer to the drive specifications for the proper drive termination and selection.

# **CONNECT THE HARD DRIVES**

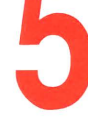

The hard drives are connected with the J2, J3, and J4 connectors. The connector locations and Pin 1 orientation for these connectors are shown in Figure 1. The colored edges of the ribbon cables must always be aligned with Pin 1 of

both the controller board(s) and the disk drive(s). Table 2 summarizes the Drive Select settings for connecting two hard drives.

# **Connecting One Hard Drive**

Connect the 34-pin header connector of the ribbon cable to the J2 connector of the controller board.

• Connect one end of the 20-pin header connector of the ribbon cable to the J3 connector of the controller board.

the alternate address is selected (see W9 jumper for an explanation):

■ Type G=D800:5; press the enter key.

Warning: You will see the following message if prior to entering DEBUG, the system has been set up for one drive selected as drive type 1. The screen will display the drive parameters currently in use by the system. Please check these parameters against those listed in your drive specifications to ensure that they are correct. Change them to the proper standard or non-standard drive type if necessary. If your system has never been set-up prior to running DEBUG, the DTC Utility Software will enable you to do a set-up. If the correct current drive parameters are listed with no required modification, proceed to Step 9 for low-level formatting instructions. The screen will display:

### DATA TECHNOLOGY

AT RLL (2, 7) Hard Disk Format Utility V2.15 This program provides drive-type selection, lowlevel formatting, verification and defect mapping of the drive.

Current drive types selected are: **DRIVE 1 is Type: 1 (STANDARD TYPE)** CYL: 306 HEAD: 4 PRECOMP: 128 CTRL: 00H L-ZONE: 305

SECTOR/TRK: 26

### Drive 2 is Type: NONE

### Do you want to change drive types? (Y/N)

• Type Y. Press the enter key. The screen will display a message describing standard and non-standard drive types.

Press the enter key again. The screen will prompt you to select a drive type:

Press "S" for standard

Press "N" for non-standard

Press the enter key for no change